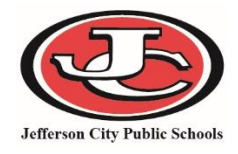

Flags provide a way of labeling students for things such as food allergies and contact restrictions, etc. Flags will appear at the top of the student record.

### Flag types:

| ۲  | Legal                                                               | Student has legal issues that staff needs to be aware of.                                                                                                    |
|----|---------------------------------------------------------------------|----------------------------------------------------------------------------------------------------|
| ۵  | ADMIN ONLY - Look Further                                           | Need to look further into the student's file before making discipline decisions. Information in the student record may influence discipline process or resolution.                     |
| *  | Health Condition                                                    | Student has medical conditions that staff needs to be aware of.                                                                                                    |
| 11 | Mentor Program                                                      | Student is participating in the Mentor Program.                                                                                                    |
| E1 | Missing Enrollment<br>Documents<br>OR<br>Missing Health Information | Student has documents missing in order to complete their<br>Enrollment. Used by Welcome Center staff, Nurses, and school<br>secretaries.                                               |
| ۶  | FERPA                                                               | Students that have opted OUT of the FREPA guidelines will have this symbol. This means that district staff are not allowed to use Photos or Names on things published by the district. |

## **Student Information > General > Flags Tab**

| Index Se                                | earch < | В       | -                    |            | r Legal       | Health Condition      | I.         |            |                                    |     |
|-----------------------------------------|---------|---------|----------------------|------------|---------------|-----------------------|------------|------------|------------------------------------|-----|
| <ul> <li>Student Information</li> </ul> | ۱ ا     | Lockers | Graduation           | Athletics  | AdHoc Letters | Waiver                | Records Tr | ansfer     | Misc ER 911                        | LEP |
| Conoral                                 |         | 504     | Restraint or Removal | Central    | Enrollment    | JCPS Waivers          | Person D   | ocuments   | 21st Century Grant                 | A   |
| General                                 |         | Summary | Enrollments          | Schedule   | Attendance    | Flags                 | Grades     | Transcript | Credit Summary                     | A   |
| Academic Planning                       | J.      | New     | Documents            |            |               | _                     |            |            |                                    |     |
| ► SST                                   |         | Flag    | ag Eulior            | Start Date | End Date      | Elgibility Start Date | Elgibilit  | y End Date | User Warning                       |     |
| Teacher Contact                         |         | Legal   |                      | 06/21/2017 |               |                       |            |            | Temporary Order -<br>ExParte Order | 1   |
| Program Particip                        | ation   | Legal   |                      | 06/21/2017 |               |                       |            |            | Temporary Order -<br>ExParte Order |     |
| ▼ Health                                |         |         |                      |            |               |                       |            |            |                                    |     |

# Add a New Flag

| Click | New:                     |             |                         |            |                               |                         |             |                     |                                              |     |
|-------|--------------------------|-------------|-------------------------|------------|-------------------------------|-------------------------|-------------|---------------------|----------------------------------------------|-----|
|       | В                        | -           |                         | 🏲 Legal 🗧  | * Health Condition            |                         |             |                     |                                              |     |
|       | Lockers Graduation       |             | Athletics AdHoc Letters |            | Waiver                        | Waiver Records Transfer |             | Misc                | ER 911                                       | LEP |
|       | 504 Restraint or Removal |             | Central Enrollment      |            | JCPS Waivers Person Documents |                         | ocuments    | 21st Century Grant  |                                              | A   |
|       | Summary                  | Enrollments | Schedule                | Attendance | Flags                         | Grades                  | Transcript  | C                   | redit Summary                                | A   |
|       | 🕀 New                    | 🕹 Documents |                         |            |                               |                         |             |                     |                                              |     |
|       | Student F                | lag Editor  | Start Date              | End Date   | Eloibility Start Date         | Elaibili                | tv End Date | User                | Warning                                      |     |
|       | Legal                    | Legal       |                         | 06/21/2017 |                               |                         |             |                     | Temporary Order -                            |     |
|       | Legal                    |             | 06/21/2017              |            |                               |                         |             | EXP3<br>← T<br>EXP3 | arte Order<br>emporary Order -<br>arte Order |     |

Enter information into fields:

- Required Fields
  - o Select the Flag type
  - Enter a Start Date
    - If you enter a start date other than today, the flag will not display until that date is reached.

#### • Optional Fields

- o End Date
  - When a student's flag is no longer valid, enter an end date so the flag no longer displays.
- o User Warning
  - This field only needs to be filled out when selecting the Legal and Medical Flags.
     NOTE: This information will display when a user hovers over the flag listed in the student header. Be very cautious of the information that is placed here if it is sensitive in nature.
- o Participation Details
- Description

| Student Flag Detail                                   |                                                     |
|-------------------------------------------------------|-----------------------------------------------------|
| *Flags                                                | This image will display next to the student's name. |
| Legal •                                               |                                                     |
| *Start Date End Date                                  | Eligibility Start Date Eligibility End Date         |
| 06/21/2017                                            |                                                     |
| Participation Level                                   |                                                     |
| •                                                     |                                                     |
| User Warning                                          |                                                     |
| Temporary Order - ExParte Order of Protection - child | - biological father's girlfriend                    |
| Participation Details                                 |                                                     |
|                                                       |                                                     |
| Description                                           |                                                     |
|                                                       |                                                     |

#### Click Save

| Summary                                      | Enrollments           | Schedule             | Attendance                | Flags                | Grades            | Transcript  | Credit Summary                     |
|----------------------------------------------|-----------------------|----------------------|---------------------------|----------------------|-------------------|-------------|------------------------------------|
| Save                                         | 😣 Delete 🧃            | New 🕹                | Documents                 |                      |                   |             |                                    |
| Student Flag<br>Flag                         | Editor                | Start Date           | End Date                  | Elgibility Start Dat | e Elgibili        | ty End Date | User Warning                       |
| Legal                                        |                       | 06/21/2017           |                           |                      |                   |             | Temporary Order -<br>ExParte Order |
| Legal                                        |                       | 06/21/2017           |                           |                      |                   |             | Temporary Order -<br>ExParte Order |
|                                              |                       |                      |                           |                      |                   |             |                                    |
|                                              |                       |                      |                           |                      |                   |             |                                    |
|                                              |                       |                      |                           |                      |                   |             |                                    |
| Student Flag<br>*Flags                       | Detail                | •                    | 🏲 This image              | will display next t  | o the student's n | ame.        |                                    |
| *Start Date<br>06/21/2017<br>Participation L | End D<br>evel         | ate                  | Eligibility Start         | Date Elij            | gibility End Date |             |                                    |
| User Warning                                 |                       | •                    |                           |                      |                   |             |                                    |
| Temporary Or                                 | der - ExParte Order o | of Protection - chil | d - biological father's g | girlfriend           |                   |             |                                    |
|                                              |                       |                      |                           |                      |                   |             |                                    |
| Participation D                              | Details               |                      |                           |                      |                   |             |                                    |
|                                              |                       |                      |                           |                      |                   |             |                                    |
| Description                                  |                       |                      |                           |                      |                   |             |                                    |
|                                              |                       |                      |                           |                      |                   |             |                                    |

Hover over the flag to see the User Warnings

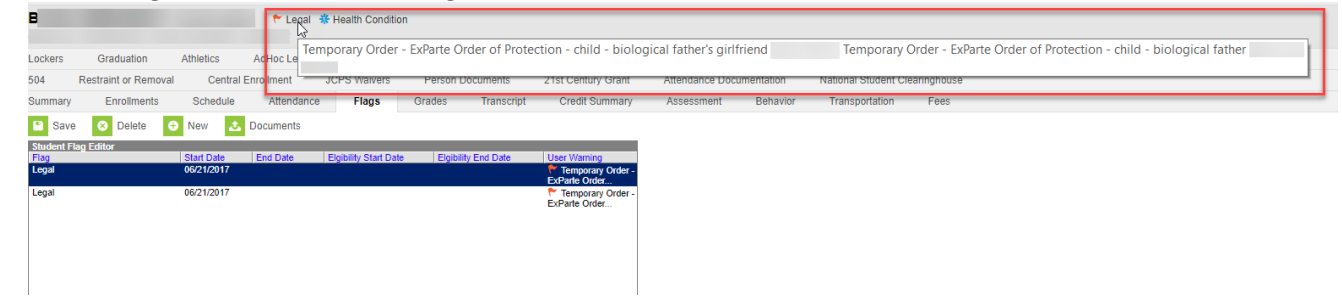

**Click** on the Health Condition Flag to view detailed instructions from the nurse on a student's health condition.

| E<br>Grade: 02           | n, Jagden E    | 🔒 ADMIN (  | ONLY - Look Further                                                                                            | r 🏲 Legal 🛽 | Missing Enro              | llment Document     | tation 🗱 Health Condi    |                      |                   |
|--------------------------|----------------|------------|----------------------------------------------------------------------------------------------------|-------------|---------------------------|---------------------|--------------------------|----------------------|-------------------|
| Records Tran             | sfer Misc      | ER 911     | LEP Servi                                                                                                    | ces A F     | Plus Rep                  | ort Comments        | 504 Restrai              | ALLERGIC TO EC       | JGS d             |
| Summary                  | Enrollments    | Schedule   | Attendance                                                                                                    | Flags       | Grades                    | Transcript          | Credit Summary           | Assessment           | Be                |
| 合 Person S               | Summary Report | 合 Person S | ummary Report w/ F                                                                                             | Picture 合   | Print Mailing L           | .abel 👩 Pri         | nt Envelope              |                      | 1                 |
| Person Infor<br>PersonID | mation         | _          | _                                                                                                    |             |                           |                     |                          |                      |                   |
| Vame                     | Nickname       |            |                                                                                                    | - 📰 🔍 H     | lealth Condition          | s List - Mozila Fir | efox                     |                      |                   |
| A REAL PROPERTY.         |                |            | and the second diversion of the second diversion of the second diversion of the second diversion of the second |             | https://ic. <b>jcps.k</b> | 12.mo.us/campus     | s/health/condition/flags | .xsl?x=core.PersonHe | ader&personID=712 |
|                          |                |            |                                                                                                    | Desc        | cription: FOOD [/         | ALLERGY DX]         |                          |                      |                   |
|                          |                |            |                                                                                                    | Inst        | ructions: NO EPI          | PEN                 |                          |                      |                   |
|                          |                |            |                                                                                                    |             |                           |                     |                          |                      |                   |